# <u>Intel® Management Engine (ME) ファームウェア アップデート手順書</u>

公開日: 2018年12月5日

## <u>アップデートの対象バージョン</u>

#### 【対象機種品番、対象バージョン】

本ソフトウェアによる ME ファームウェア アップデートは、以下の vPro モデルの ME ファームウェアバージョンが対象になります。

ME ファームウェア アップデート後、以下解決済みの ME ファームウェアバージョンに アップデートされます。

| ME ファーム        | 対象機種品番           | 対象の ME         | 解決済みの ME       |
|----------------|------------------|----------------|----------------|
| ウェア            |                  | ファームウェア        | ファームウェア        |
| シリーズ           |                  | バージョン          | バージョン          |
| 8. x. xx. xxxx | UT-MB5 シリーズ      | 8. 1. 50. 1456 | 8. 1. 72. 3002 |
|                | UT-MA6 シリーズ      | 8. 1. 71. 3608 |                |
|                | CF-19Z シリーズ      |                |                |
|                | CF-D1G シリーズ      |                |                |
|                | CF-SX2[C/D]シリーズ  | 8. 1. 30. 1350 |                |
|                | CF-NX2C シリーズ     | 8. 1. 71. 3608 |                |
|                | CF-31W シリーズ      |                |                |
|                | CF-19[5/6]シリーズ   |                |                |
|                | CF-H2P シリーズ      |                |                |
|                | CF-SX2[A/B]シリーズ  | 8. 1. 20. 1336 |                |
|                | CF-NX2[A/B]シリーズ  | 8. 1. 71. 3608 |                |
|                | CF-B11A シリーズ     |                |                |
|                | CF-AX2[A/B]シリーズ  |                |                |
|                | FZ-G1A シリーズ      |                |                |
|                | CF-C2A シリーズ      | 8. 1. 2. 1318  |                |
|                |                  | 8. 1. 71. 3608 |                |
|                | CF-SX2[L/M] シリーズ | 8. 1. 0. 1265  |                |
|                | CF-NX2[L/M] シリーズ | 8. 1. 71. 3608 |                |
|                | CF-B11L シリーズ     | ]              |                |
|                | CF-AX2[L/M]シリーズ  | ]              |                |

| CF-SX2[J/K]シリーズ  | 8. 0. 10. 1464 |  |
|------------------|----------------|--|
| CF-NX2[J/K]シリーズ  | 8. 1. 71. 3608 |  |
| CF-B11J シリーズ     |                |  |
| CF-H2F シリーズ      |                |  |
| CF-31S シリーズ      |                |  |
| CF-19[1/2/3]シリーズ |                |  |

<u>お願い</u>

<u>アップデートに失敗しないため、MEのアップデートを行う際には、</u> 以下の事項をお守りください。

 AC アダプター、および充分に充電されたバッテリーパックを接続しておいてく ださい。

- ② 実行中のアプリケーションソフトはすべてデータを保存して終了してください。
- ③ BitLocker 機能を有効にしている場合は、機能を一時停止してください。
   ・手順は Microsoft 社の Web ページをご参照ください。
   (Windows8 以降でも同様の手順で中断できます。)

 $\underline{\texttt{http://technet.microsoft.com/ja-jp/library/ee424315(v=ws.10).aspx}$ 

【ご注意】アップデート後には保護の再開を忘れないようにしてください

 ④ ピークシフト制御 Utility をご使用の場合、ピークシフト制御を無効にして実行 ください。アップデート後、再度有効にしてください。

マネージャビリティ機能をご使用中のお客様へ

- マネージャビリティ設定はアップデート後、クリアされます。再度ご使用になる 場合はシステム管理者に設定方法をお問い合わせください。
- ② アップデート後、インテル®アイデンティティー・プロテクション・テクノロジーを使用しているアプリケーションが正常に動作しない場合があります。その場合、アプリケーション製造元にお問い合わせください。

これ以降、CF-SX2[A/B]シリーズ Windows 8 での画面を例に説明します。

## バージョンの確認方法

ME ファームウェアのバージョンは、下記の手順でご確認ください。

## 【ME ファームウェアバージョン確認方法】

- Windows を起動します。
- (1) [Windows 7の場合]

スタートボタン 🌆 、[すべてのプログラム]-[Panasonic]-[PC 情報ビューア ー]-[PC 情報ビューアー]をクリックし、「PC 情報ビューアー」を起動します。

[Windows 8の場合]

スタート画面の何もないところで右クリックし、[すべてのアプリ]をクリック、次 に「Panasonic」メニューの[PC 情報ビューアー]をクリックして「PC 情報ビューア ー」を起動します。

| スタート                        |               |                                 |               | admin             | •               |
|-----------------------------|---------------|---------------------------------|---------------|-------------------|-----------------|
| X-16                        | <b>л</b> и>4- | <b>Dec</b><br>Internet Explorer | 217 <b>15</b> | Brg               | P               |
| Freque                      | 21t           | YEE                             | SkyDrive      | Ø=L               | רע באנ <i>ק</i> |
| Lerra non<br>720167 yet-521 | <b>ж</b>      | <b>2</b> -7                     |               | 23-590            | <u>لائمک</u>    |
|                             |               |                                 | ここをク          | リック $\rightarrow$ |                 |

[Windows 8.1の場合]

スタート画面左下の下矢印をクリックし、アプリー覧から、「Panasonic」メニューの[PC 情報ビューアー]をクリックして「PC 情報ビューアー」を起動します。

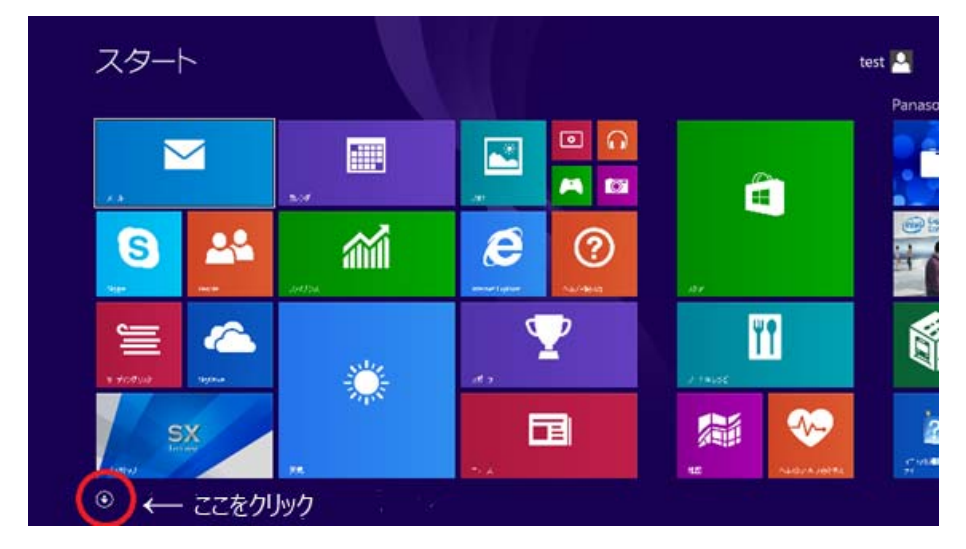

(2)「セットアップ」タブをクリックし、「Intel(R) ME ファームウェア」 欄を確認し ます。

| 2 | 9                                                    | I        | PC情報                 | ニューアー           |                       |       | × |
|---|------------------------------------------------------|----------|----------------------|-----------------|-----------------------|-------|---|
| [ | ハードディスク使用状況 PC使用状況                                   |          |                      |                 |                       |       |   |
|   | バッテリー使用                                              | 状況       | 電源                   | オプション SMBIOSデータ |                       |       |   |
|   | ドライバー                                                | プログラ     | <u>Б</u> Д1          | プログラム           | プログラム 2 セットアップ        |       |   |
|   | 項目<br>機種品番<br>製造番号<br>OSバージョ)<br>Pen and Tou<br>PTOS | y<br>uch |                      | 設定値             | CABS<br>80<br>1 Pro 9 |       |   |
|   | BIOS<br>BIOS Configuration<br>雷源コントローラーバージョン         |          | 8012-888<br>V1-88,18 |                 |                       |       |   |
|   | Intel(R) ME                                          | ファームウ    | ±7                   | 8.1.20.1        | 336                   |       |   |
|   | プリインスト-<br>く                                         | -ルバージ    | <b>当</b> ン           | 0.40            | 8.35-3                | >     | ' |
|   |                                                      | 保存       | (S)                  | バージョン           | ∠( <u>A</u> )         |       |   |
|   |                                                      |          |                      | 🛞 Ok            | (                     | キャンセル | / |

## アップデート手順の概略

アップデートは下記の流れで行います。

#### 【アップデートの流れ】

- (A) アップデートプログラムをダウンロードする。
- (B)ダウンロードしたプログラムを実行し、ファイルを展開する。

(C) 展開したファイル中の ME ファームウェアアップデートプログラムを実行し、ME ファー ムウェアをアップデートする。

#### 【ご注意】

本プログラムを実行する際は、必ず「管理者」の権限のユーザーでログオンしてください。(ユーザーの切り替え機能を使わずに「管理者」の権限でログオンして操作してく ださい。)

## <u>アップデート手順</u>

## <u>(A) アップデートプログラムをダウンロードする。</u>

ME ファームウェアをアップデートするためには、まず、ダウンロードページに掲載されて いるプログラムをダウンロードします。

(B) ダウンロードしたプログラムを実行し、ファイルを展開する。 ダウンロードしたプログラムを対象機種の Windows 上で実行し、作業用フォルダーに ME フ ァームウェアアップデートプログラムを展開します。

#### (1) ダウンロードしたプログラムをダブルクリックして実行します。

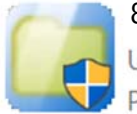

8\_1\_72\_3002\_me\_firmware\_update.exe UnPack Utility Panasonic Corporation

「ユーザーアカウント制御」の画面が表示された場合は、[はい]をクリックしてく ださい。

- (2) 使用許諾契約の画面が表示されますので、内容をよくお読みいただき、[はい]をクリックしてください。
- (3) 展開先フォルダーを設定する画面が表示されます。作業用フォルダーは、プログラムが自動的に作成しますので、特に変更する必要はありません。
   展開先フォルダーは標準では「c:¥UpdateMeFirmware2」が設定されています。
   [0K]をクリックしてください。

| Panasonic series software (ME Firmware Update) |  |  |  |  |  |
|------------------------------------------------|--|--|--|--|--|
| 展開先フォルダ<br>ファイルを展開するフォルダを入力してください。             |  |  |  |  |  |
| s:¥UpdateMeFirmware2<br>OK キャンセル               |  |  |  |  |  |

既に展開先フォルダーと同名のフォルダーが作成されている場合は下記のダイアロ グが表示されます。

| Panasonic series software (ME Firmware Update) |
|------------------------------------------------|
| c:¥UpdateMeFirmware2 は既に存在します。<br>上書きしますか?     |
| はい(Y) いいえ( <u>N</u> )                          |

上記の場合、[はい]をクリックしてください。

今回のアップデートに使用するファイルがフォルダーに追加されます。

(4) しばらくすると展開が完了し、展開先のフォルダー(標準では c: ¥UpdateMeFirmware2) が自動的に表示されます。

| 📕 I 🕞 🚹 = I                                                                                                    | Upda                                                                              | ateMeFirmware2         |                                                                  | _ =                            | ×    |
|----------------------------------------------------------------------------------------------------|-----------------------------------------------------------------------------------|------------------------|------------------------------------------------------------------|--------------------------------|------|
| ファイル ホーム 共有                                                                                                    | 表示                                                                                |                        |                                                                  |                                | ~ O  |
| ⊕ ⊝ - ↑ 퉫 → ⊐>                                                                                                    | レビューター » Windows (C:) » Updat                                                     | eMeFirmware2 >         | ✓ 🖒 Updat                                                        | eMeFirmware2の検索                | R ,O |
| <ul> <li>★ お気に入り</li> <li>※ お気に入り</li> <li>※ ダウンロード</li> <li>デスクトップ</li> <li>※ テスクトップ</li> <li>※ 最近表示した場所</li> <li>※ ライブラリ</li> <li>※ ドキュメント</li> <li>※ ビクチャ</li> <li>※ ビデオ</li> <li>◆ ミュージック</li> <li>※ コンピューター</li> <li>※ Windows (C:)</li> <li>※ ネットワーク</li> </ul> | ビューター → Windows (C:) → Updat<br>名前<br>Common<br>Data801<br>③ UpdateMeFirmware.bat | eMeFirmware2 ▶<br>更新日時 | ◆ C Updat     種類     ファイル フォルダー     ファイル フォルダー     Windows バッチ フ | eMeFirmware2の検索<br>サイズ<br>5 KB |      |
| 3 個の項目                                                                                                    |                                                                                   |                        |                                                                  |                                |      |

<u>(C)展開したファイル中の ME ファームウェアアップデートプログラムを実行し、ME ファー</u> <u>ムウェアをアップデートする。</u>

下記の手順は、必ず AC アダプターとバッテリーパックを接続したまま、最後まで続けて行ってください。

 (1) ME ファームウェアアップデートプログラムが展開されたフォルダー(標準では c:¥UpdateMeFirmware2)で、ME ファームウェアアップデートプログラムのアイコンを ダブルクリックします。

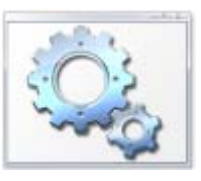

UpdateMeFirmware.bat

「ユーザーアカウント制御」の画面が表示された場合は、[はい]をクリックしてく ださい。 (2) ME ファームウェアアップデートプログラムが起動したら、「アップデート完了後、自動的に Windows が再起動しますが続行しますか」の確認が表示されますので、アップデートを開始する場合は、[Y]を入力して [Enter]を押してください。

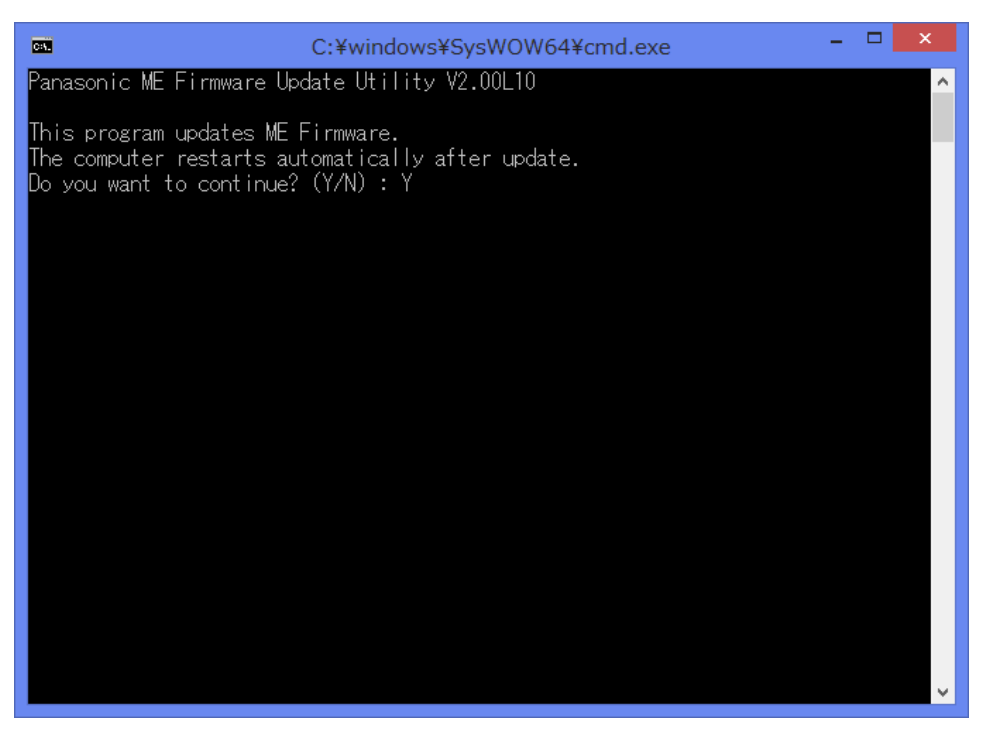

アップデートが完了するまで約1分~4分程かかります。そのまま触らずにお待ちく ださい。

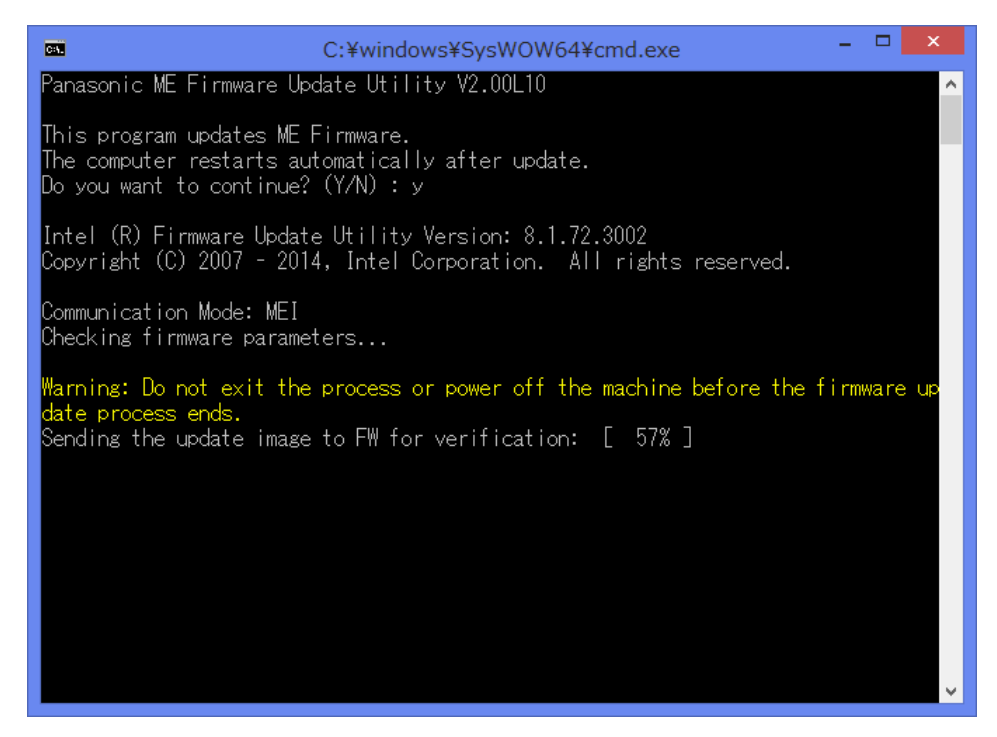

(3) アップデート完了後、自動的に Windows が再起動します。

#### 【注意事項】

下記のように、FW Update が 100%のまま、再起動しない場合がございます。1 分以上 画面が変わらない場合、手動でシャットダウンし、手動で電源を入れてください。

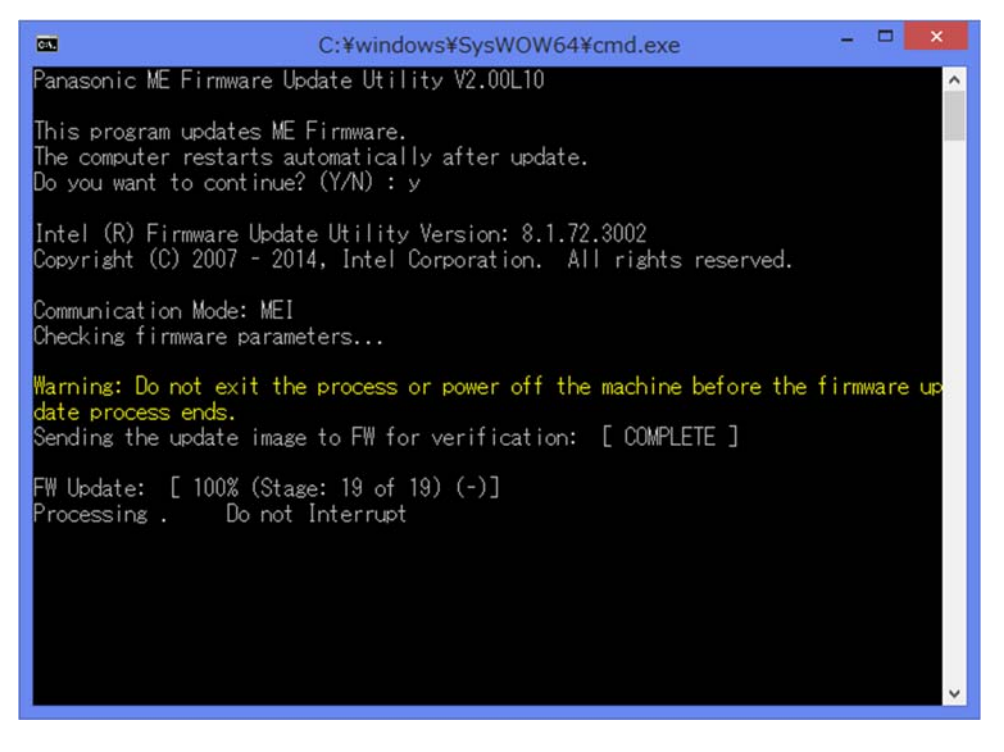

以上で ME ファームウェアアップデート作業は完了です。

## 【アップデートプログラム実行後の ME ファームウェアのバージョン確認方法】

Windows を起動します。

(3) [Windows 7 の場合]

スタートボタン 🚳 、[すべてのプログラム]-[Panasonic]-[PC 情報ビューア ー]-[PC 情報ビューアー]をクリックし、「PC 情報ビューアー」を起動します。

[Windows 8の場合]

スタート画面の何もないところで右クリックし、[すべてのアプリ]をクリック、次 に「Panasonic」メニューの[PC 情報ビューアー]をクリックして「PC 情報ビューア ー」を起動します。

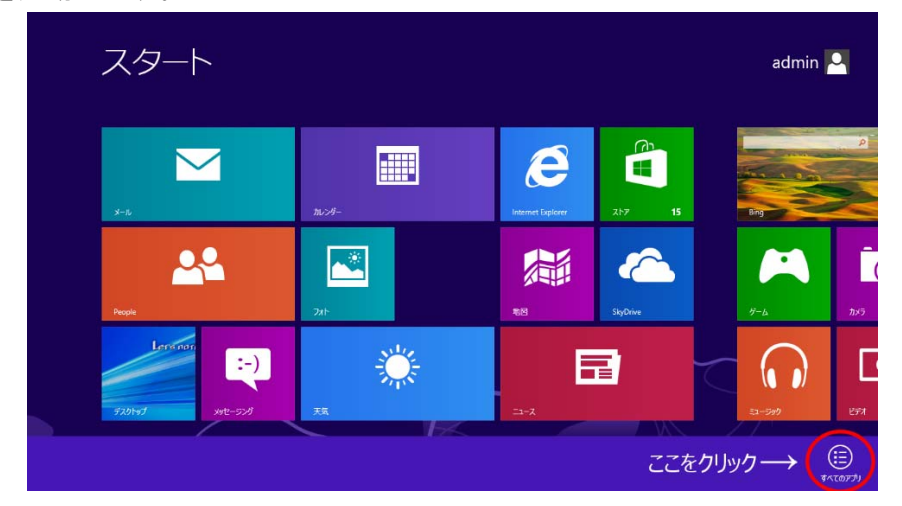

[Windows 8.1の場合]

スタート画面左下の下矢印をクリックし、アプリー覧から、「Panasonic」メニューの[PC 情報ビューアー]をクリックして「PC 情報ビューアー」を起動します。

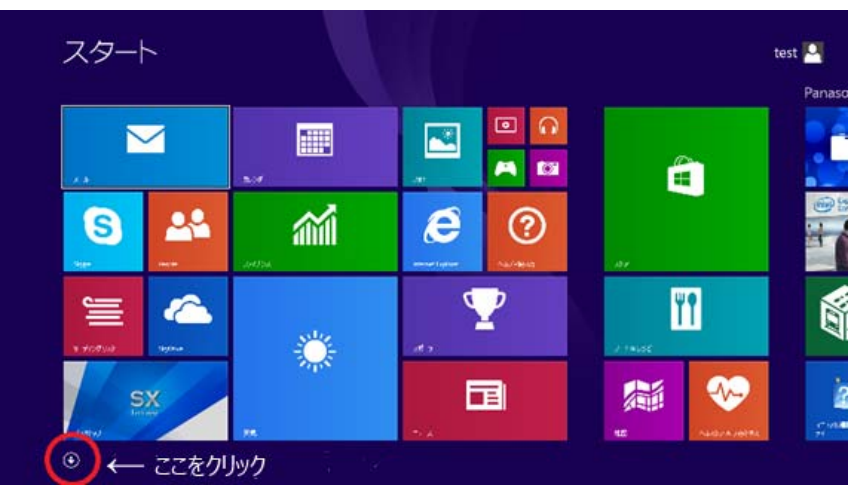

(4)「セットアップ」タブをクリックし、「Intel(R) ME ファームウェア」欄を確認しま す。

| 2 |                          | F        | PC情報         | <u> ニーア-</u> | -               |          | × |
|---|--------------------------|----------|--------------|--------------|-----------------|----------|---|
|   | ハードディスク使用状況 PC使用状況       |          |              |              |                 |          |   |
|   | バッテリー使用                  | 状況       | 電源           | オプション        | SI              | MBIOSデータ |   |
|   | ドライバー                    | プログラ     | 5 <u>6</u> 1 | プログ          | 5 <u>4</u> 2    | セットアップ   | Ĵ |
|   | 項目                       |          |              | 設定値          | Ī               | ,        | • |
|   | 機種品番<br>制造 <del>素是</del> |          |              | 07-04        | CREARS          |          |   |
|   | 表担番ち<br>  OSバージョン        | 9        |              | -            |                 |          |   |
|   | Pen and Tou              | ,<br>uch |              |              |                 |          |   |
|   | BIOS                     |          |              | 12.000       | 18              |          |   |
|   | BIOS Config              | uration  |              | 80.04        |                 |          |   |
|   | 電源コントロ                   | -ラーバー    | <u>・ジョン</u>  | 11.00        |                 |          |   |
|   | Intel(R) ME              | ファームワ    | 17<br>L.N.   | 8.1.72       | 2.3002          |          |   |
|   | <                        | ールハーン    | Э./          |              |                 | >        |   |
|   |                          | 保存       | ( <u>s</u> ) | バーシ          | "ョン( <u>A</u> ) |          |   |
|   |                          |          |              | 9            | ОК              | キャンセノ    | ŀ |

以上